目次

**\$** 

 <u>操作方法</u>

 <u>1.ガソリン代の設定</u>

1km当たりの金額を設定することができ、申請時に距離数を入力することで自動で費用を算出 します。

## 操作方法

管理者画面

## 1ガソリン代の設定

- 1. 左側のメニューの [経費申請]をクリックします。
- 2.申請時設定から[ガソリン代設定]をクリックします。
- 3.[追加]ボタンをクリックします。

| ガソリン代設定         |         |      |   |
|-----------------|---------|------|---|
| 有効期間            | ガソリン代   | 端数処理 |   |
| 2022-08-01~期限なし | 1.00000 | 切り上げ | x |
| ●追加             |         |      |   |

4.設定項目を入力し、[追加]ボタンをクリックします。

| ガソリン代設定 × |            |          |     |  |
|-----------|------------|----------|-----|--|
| 有効期間      | 2024/03/01 | □ ~      |     |  |
| ガソリン代     | 160        |          |     |  |
| 端数処理      | 切り捨て       | ~        | - 1 |  |
|           |            | ⑧ 追加 😵 閉 | じる  |  |

## 5.[更新]ボタンをクリックします。

| ガソリン代設定                 |           |      |   |
|-------------------------|-----------|------|---|
| 有効期間                    | ガソリン代     | 端数処理 |   |
| 2022-08-01 ~ 2024-02-29 | 1.00000   | 切り上げ | > |
| 2024-03-01~期限なし         | 160.00000 | 切り捨て | > |
| 白油加                     |           |      |   |

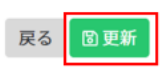